Installation of Node.js on Windows, Linux & Mac OSX

### Table of Contents

| Install Node.js on Windows | 3 |
|----------------------------|---|
| Install Node.js on Linux   | 8 |
| Install Node.js on Mac OS  | 9 |

# 1. Installing Node.js on Windows We can set up Node.js on Windows as follows:

### Step 1: Go to https://nodejs.org/

| 👂 Node.js 🛛 🗙 🔛                |                                                                                                    | <u> →</u>                          |  |  |  |  |  |  |
|--------------------------------|----------------------------------------------------------------------------------------------------|------------------------------------|--|--|--|--|--|--|
| ← → C 🔒 https://nodejs.org/en/ |                                                                                                    | ☆ 🖻 🕙 ≡                            |  |  |  |  |  |  |
|                                | HOME   ABOUT   DOWNLOADS   DOCS   FOUNDATION   GET INVOLVED   SECURITY   NEWS                                                                                                    |                                    |  |  |  |  |  |  |
|                                | Node.js® is a JavaScript runtime built on Chrome's V8 JavaScript engine. Node.js uses<br>an event-driven, non-blocking I/O model that makes it lightweight and efficient.<br>Node.js' package ecosystem, npm, is the largest ecosystem of open source libraries in<br>the world. |                                    |  |  |  |  |  |  |
|                                | Important security releases, please update now!                                                                                                    |                                    |  |  |  |  |  |  |
|                                | Download for Windows (x64)         v4.4.0 LTS         Mature and Dependable       v5.7.1 Stable         Other Downloads   Changelog   API Docs       Other Downloads   Changelog   API Docs                                                                                      |                                    |  |  |  |  |  |  |
|                                | Or have a look at the LTS schedule.                                                                                                    |                                    |  |  |  |  |  |  |
|                                |                                                                                                    | ▲ 🔀 📲 🗊 🌗 6:22 PM 6:22 PM 3/9/2016 |  |  |  |  |  |  |

### Step 2: Download the Installer for Node.js for Windows:

Click on the Installer link for 32-bit or 64-bit based on your system architecture. (To find out what architecture your computer system has: go to Command Prompt and type: **wmic os get osarchitecture**)

| Download   Node.js ×                                             | 1                                              |                               | ×                                  |
|------------------------------------------------------------------|------------------------------------------------|-------------------------------|------------------------------------|
| ← → C 🔒 https://nodejs.org/en/download/                          |                                                |                               | ☆ 🕫 🔮 ≡                            |
| HOME   ABOUT   DOW                                               | NLOADS   DOCS   FOUNDATION   GET               | nvolved   security   news     | A                                  |
| Downloads                                                        | •                                              |                               |                                    |
| Download the Node.js source code or a                            | a pre-built installer for your platform        | , and start developing today. |                                    |
| LTS<br>Mature and Dependable<br>Stable<br>Latest Features rodewe | rs Installer Macintosh<br>Adotsi mil nodevi A) | Installer Source Code         |                                    |
| Windows Installer (.msi)                                         | 32-bit                                         | 64-bit                        |                                    |
| Windows Binary (.exe)                                            | 32-bit                                         | 64-bit                        |                                    |
| Mac OS X Installer (.pkg)                                        |                                                | 64-bit                        |                                    |
| Mac OS X Binaries (.tar.gz)                                      |                                                | 64-bit                        |                                    |
| Linux Binaries (.tar.xz)                                         | 32-bit                                         | 64-bit                        |                                    |
| SunOS Binaries (.tar.xz)                                         | 32-bit                                         | 64-bit                        | -                                  |
| 🚱 🔚 🗿 📀 🕹 🐚 🕄 📢                                                  |                                                |                               | ▲ 🔀 👯 💭 🌗 6:24 PM 6:24 PM 3/9/2016 |

This will download the installation wizard for Node.js on Windows

### Step 3: Start the Installation Wizard

|                                                                                                    | Chetan > Downloads >                                                      |                                                                                                    | • Search Down           | 00005     | م   |  |
|----------------------------------------------------------------------------------------------------|---------------------------------------------------------------------------|----------------------------------------------------------------------------------------------------|-------------------------|-----------|-----|--|
| Organize •                                                                                                    | Include in library   Share with  Burn                                     | New folder                                                                                                    |                         |           | 0 0 |  |
| Mawyell-Blin A 🙀 Favorites                                                                                                    | Name                                                                      | Date modified                                                                                                    | Туре                    | Size      |     |  |
| E Desktop                                                                                                    | 👪 Ant Videos                                                              | 3/2/2015 12:01 AM                                                                                                    | File folder             |           |     |  |
| Downlo                                                                                                    | IIM20090200009_97856568                                                   | 2/20/2015 7:40 PM                                                                                                    | Firefox HTML Doc        | 366 KB    |     |  |
| E Recent                                                                                                    | es in mongodb-win32-x86_64-3.0.0                                          | 3/4/2015 7:33 PM                                                                                                    | Compressed (zipp        | 69,402 KB |     |  |
|                                                                                                    | 😡 node                                                                    | 3/4/2015 6:44 PM                                                                                                    | Application             | 10,835 KB |     |  |
| <ul> <li>Ibraries</li> </ul>                                                                                                    | 🖞 node-v0.12.0-x64                                                        | 3/4/2015 6:43 PM                                                                                                    | Windows Installer       | 8,272 KB  |     |  |
| B<br>Compute<br>Compute | Uncenfirmed 439731.ctd State<br>Uncenfirmed 429972.ctd<br>Note<br>Store B | Indiadon Galabase<br>Indiada<br>Si diadagi<br>Galabase contains the logi<br>Si diadagi<br>Galabase Contains the logi<br>Si diadagi<br>Si diadagi<br>Si di diadagi<br>Si di di diadagi<br>Si di di di di di di di di di di di di di | and data required to in | stall     |     |  |
| ,<br>,                                                                                                    | ns                                                                        |                                                                                                    | Allera                  |           |     |  |

Double click on the Installation Wizard you have just downloaded (Usually in the Downloads folder)

### Step 4: Once the Installation Wizard Starts, click on Next.

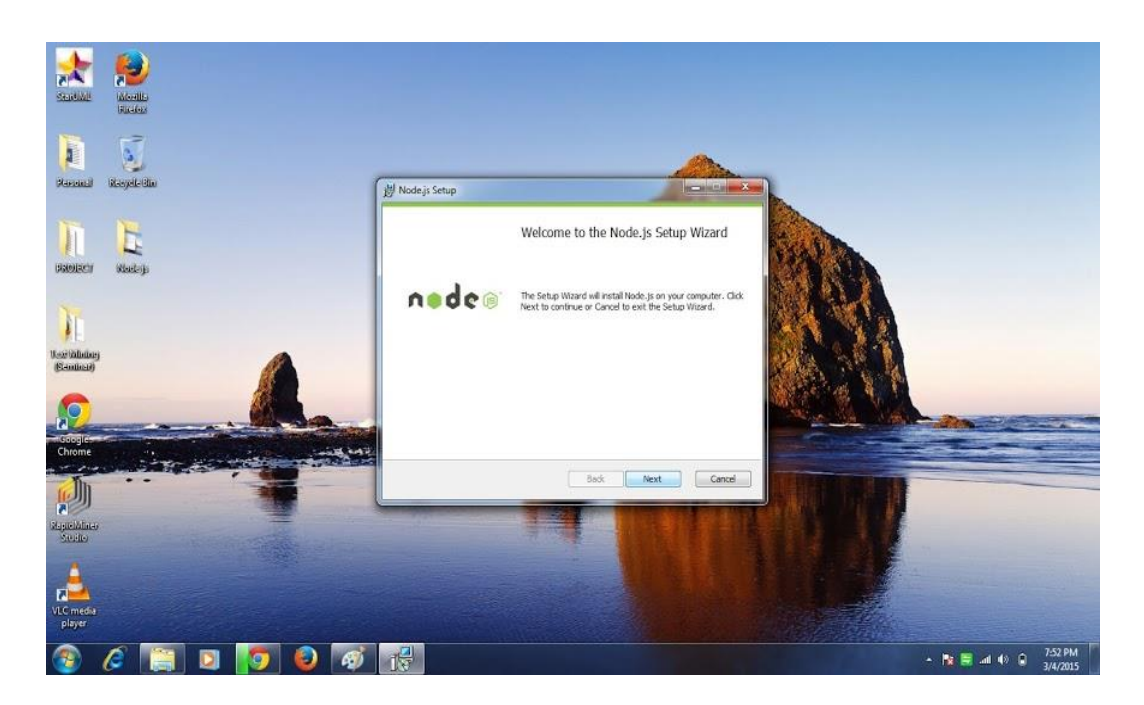

### Step 5: Node.js License / Agreement

Go through the Node.js License and Click on the "I Agree" checkbox. Then Click Next

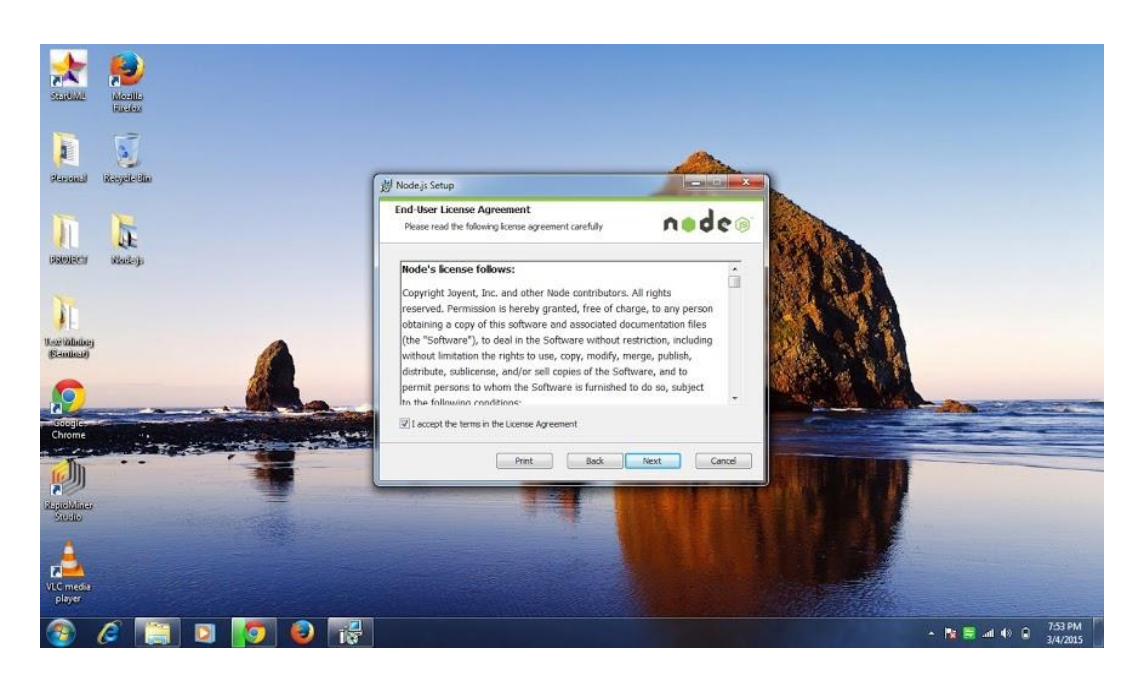

### Step 6. Folder Path to Install Node.js:

Select the folder path to Install Node.js. The default is C:\Program Files\Node.js (This is recommended)

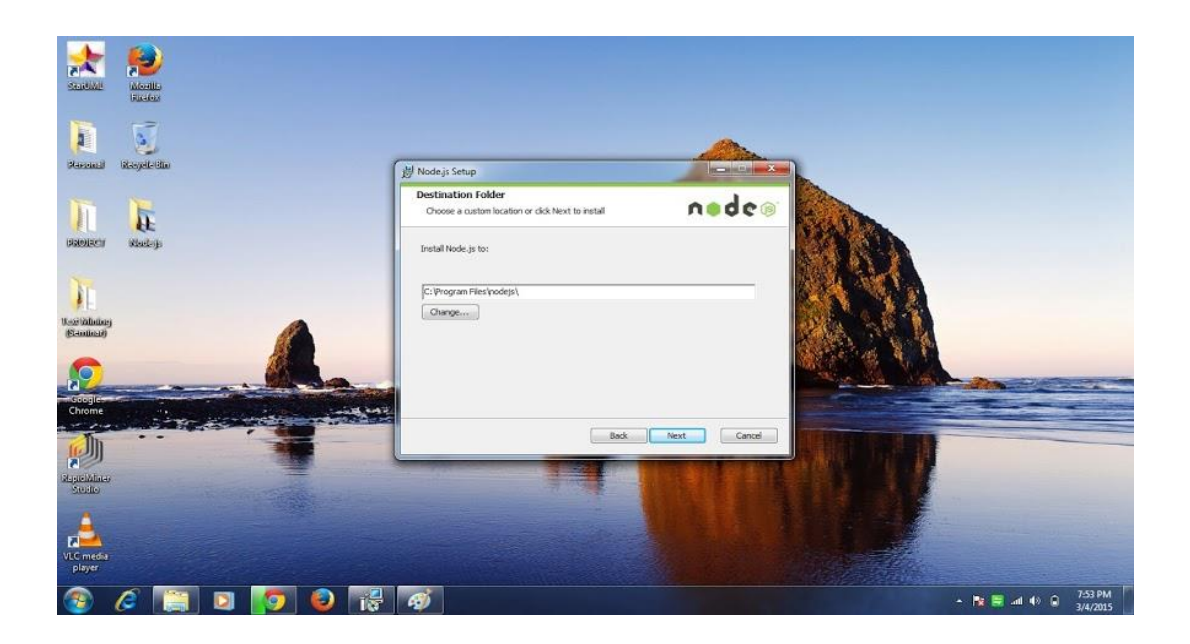

Step 7. Custom Setup to choose Features to install:

Click Next to Proceed.

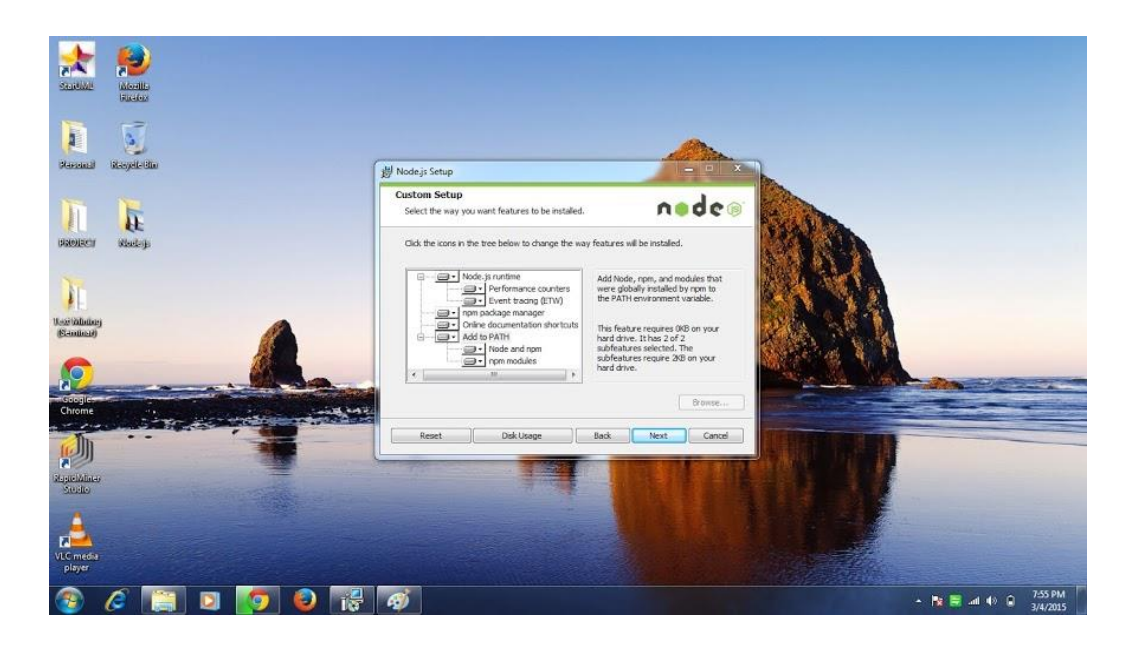

### Step 8. Ready to install:

### Click Install to proceed.

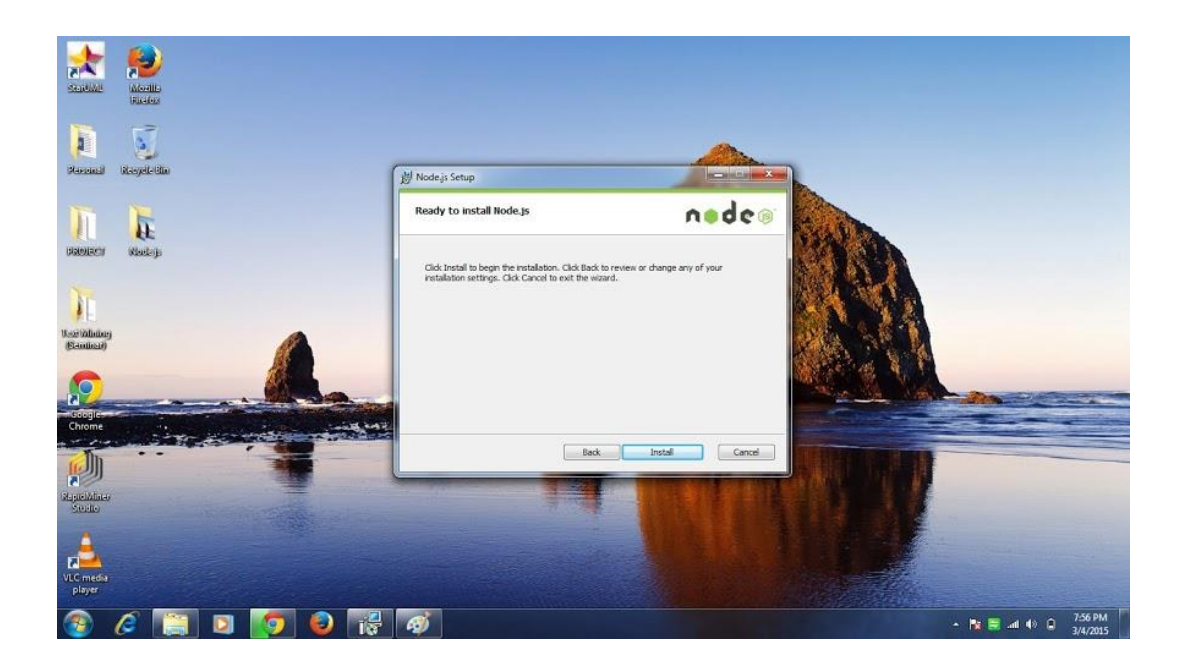

### **Step 9. Installation Progress**

Wait while the Installation completes

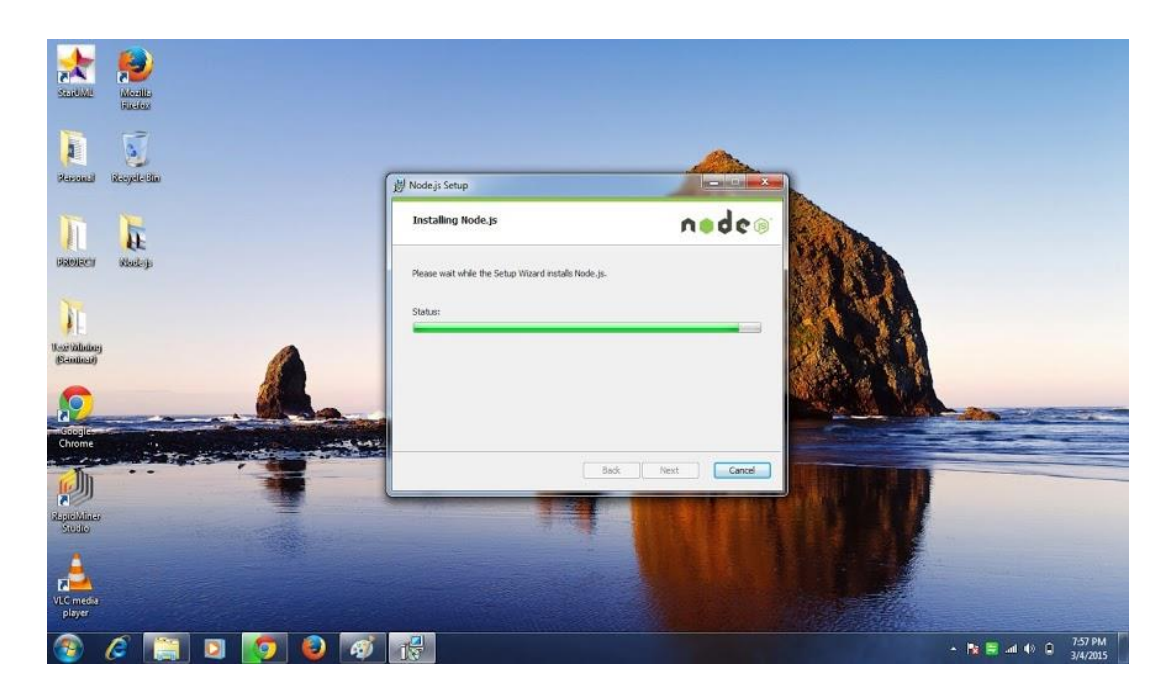

### **Step 10. Installation Complete**

Click Finish to complete the Installation.

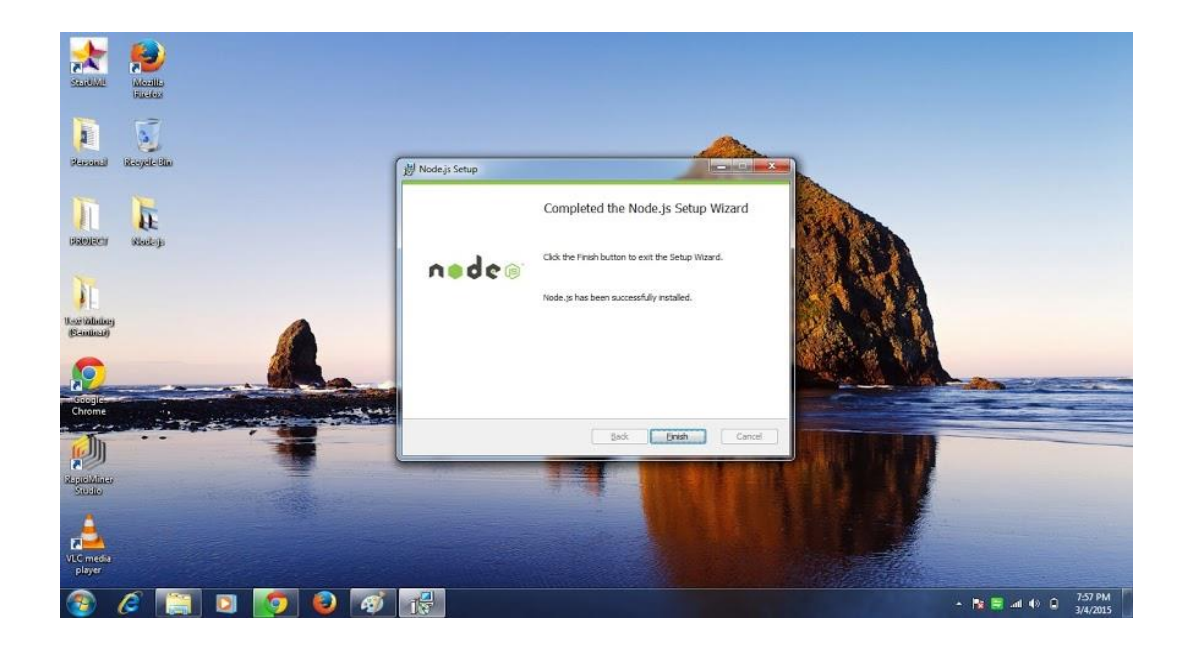

To test if Node.js is working, Click on 'Node.js Command Prompt' that appears under Programs.

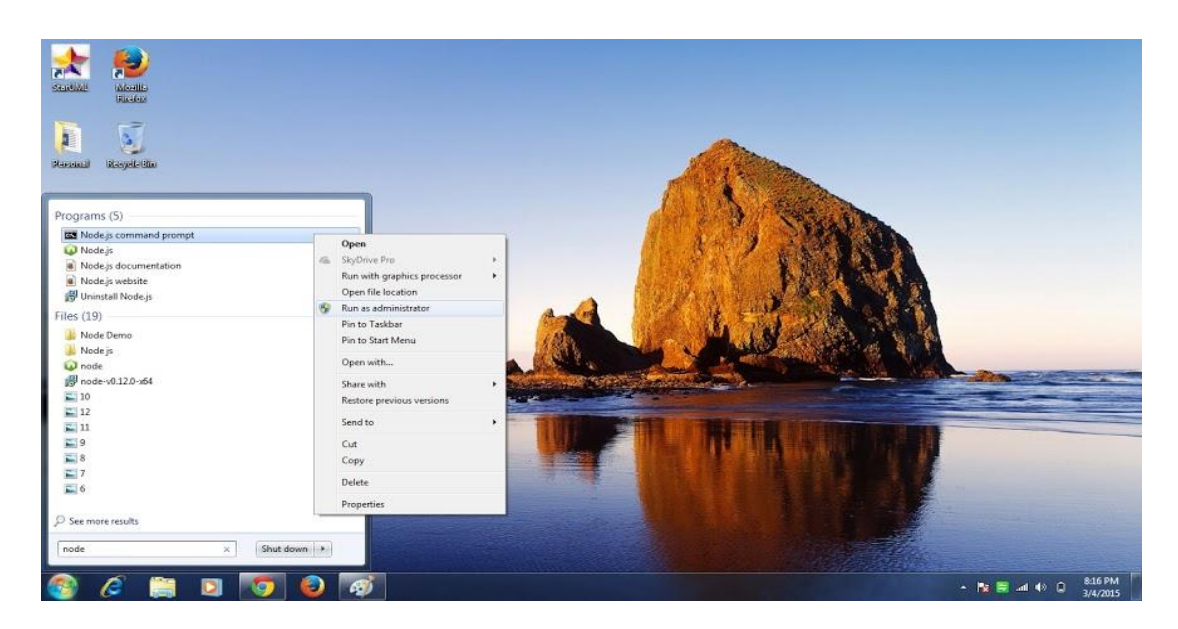

### 2. Install Node.js on Linux

We can set up Node.js on Ubuntu as follows (make sure you have the apt-get package manager:

Enter the following in the Shell:

sudo apt-get install nodejs nodejs-dev npm

For Earlier versions of Ubuntu:

```
sudo apt-get install python-software-properties
sudo add-apt-repository ppa:chris-lea/node.js
sudo apt-get update
sudo apt-get install nodejs nodejs-dev npm
```

For other versions of Linux, refer to: https://github.com/joyent/node/wiki/installing-node.js-via-package-manager

Also, you can download the Node.js pre-built binaries from the nodejs.org website and install from there

### 3. Install Node.js on Mac OS

### We can set up Node.js on Mac As follows:

### Step 1: Go to https://nodejs.org/

| 🌒 Node.js 🛛 🗙 🔛                |                                                                                                    | _ <b>- -</b> ×                |
|--------------------------------|----------------------------------------------------------------------------------------------------|-------------------------------|
| ← → C 🔒 https://nodejs.org/en/ |                                                                                                    | ☆ 🕫 🙆 ≡                       |
|                                | Ê                                                                                                    |                               |
|                                | Node.js® is a JavaScript runtime built on Chrome's V8 JavaScript engine. Node.js uses<br>an event-driven, non-blocking I/O model that makes it lightweight and efficient.<br>Node.js' package ecosystem, npm, is the largest ecosystem of open source libraries in<br>the world. |                               |
|                                | Important security releases, please update now!                                                                                                    |                               |
|                                | Download for Windows (x64)         v4.4.0 LTS       v5.7.1 Stable         Mature and Dependable       Latest Features                                                                                                    |                               |
|                                | Other Downloads   Changelog   API Docs Other Downloads   Changelog   API Docs                                                                                                    |                               |
|                                | Or have a look at the LTS schedule.                                                                                                    |                               |
| 🚱 😭 🖸 🌍                        | 🔊 S 💵                                                                                                    | ▲ 🔀 🕄 🗊 🌒 6:22 PM<br>3/9/2016 |

### Step 2: Download the Installer for Node.js for Mac OS:

Click on the Installer link for Mac OSX Installer .pkg (Universal)

| Download   Node.js X                                                           |                                                                                                    |                            |                     |  |  |  |  |  |  |  |
|--------------------------------------------------------------------------------|----------------------------------------------------------------------------------------------------|----------------------------|---------------------|--|--|--|--|--|--|--|
| ← → C 🔒 https://nodejs.org/en/download/                                        |                                                                                                    |                            | ☆ 🖻 🙆 ≡             |  |  |  |  |  |  |  |
| HOME   ABOUT   DOWINLOADS   DOCS   FOUNDATION   GET INVOLVED   SECURITY   NEWS |                                                                                                    |                            |                     |  |  |  |  |  |  |  |
| Downloads                                                                      | •                                                                                                    |                            |                     |  |  |  |  |  |  |  |
| Download the Node.js source code or                                            | Download the Node.js source code or a pre-built installer for your platform, and start developing today. |                            |                     |  |  |  |  |  |  |  |
| LTS<br>Mature and Dependable<br>Stack Lo                                       | ws Installer Macint                                                                                      | osh Installer Source (     | Code                |  |  |  |  |  |  |  |
| Latest Features node                                                           | -v4.4.0-x86.msi no                                                                                       | de-v4.4.0.pkg node-v4.4.0: | tar gz              |  |  |  |  |  |  |  |
| Windows Installer (.msi)                                                       | 32-bit                                                                                                   | 64-bit                     |                     |  |  |  |  |  |  |  |
| Windows Binary (.exe)                                                          | 32-bit                                                                                                   | 64-bit                     |                     |  |  |  |  |  |  |  |
| Mac OS X Installer (.pkg)                                                      |                                                                                                    | 64-bit                     |                     |  |  |  |  |  |  |  |
| Mac OS X Binaries (.tar.gz)                                                    |                                                                                                    | 64-bit                     |                     |  |  |  |  |  |  |  |
| Linux Binaries (.tar.xz)                                                       | 32-bit                                                                                                   | 64-bit                     |                     |  |  |  |  |  |  |  |
| SunOS Binaries (.tar.xz)                                                       | 32-bit                                                                                                   | 64-bit                     |                     |  |  |  |  |  |  |  |
| 🚱 🚞 💽 🌍 😻 🖉                                                                    |                                                                                                    |                            | ← 😼 📲 🗊 🐠 6:24 PM 🔮 |  |  |  |  |  |  |  |

### Step 3: Start Installer:

Double Click on the Installer (.pkg) file in your downloads folder. This will open up the Installation Wizard. Click Continue to proceed.

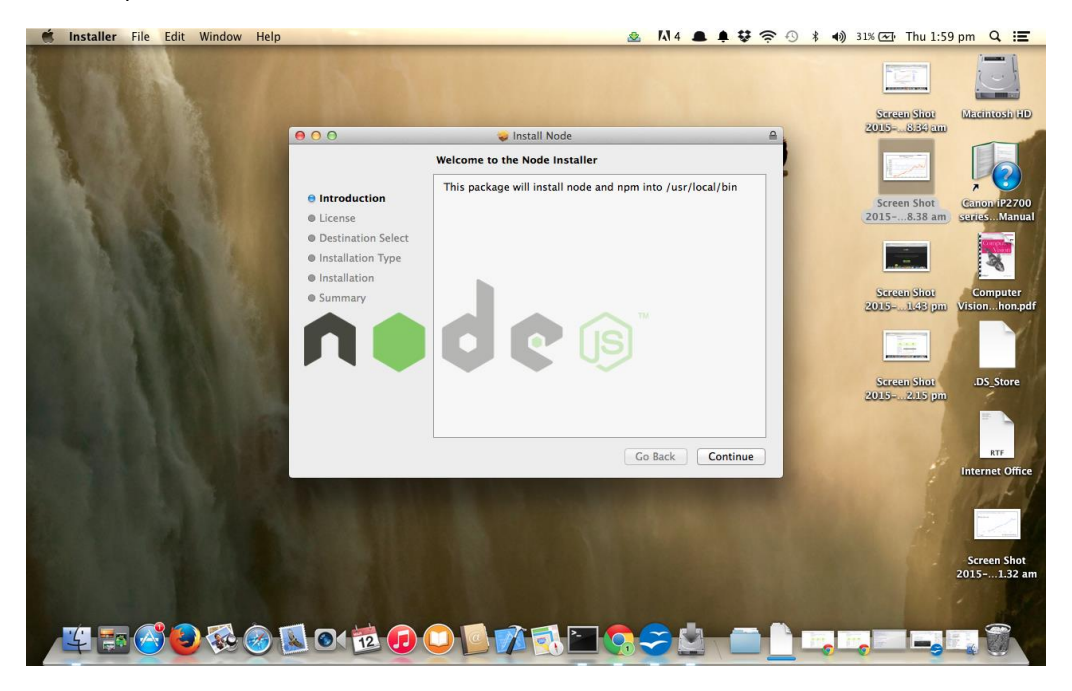

#### Step 4: Node.js License

Go through the License document that appears and click Continue.

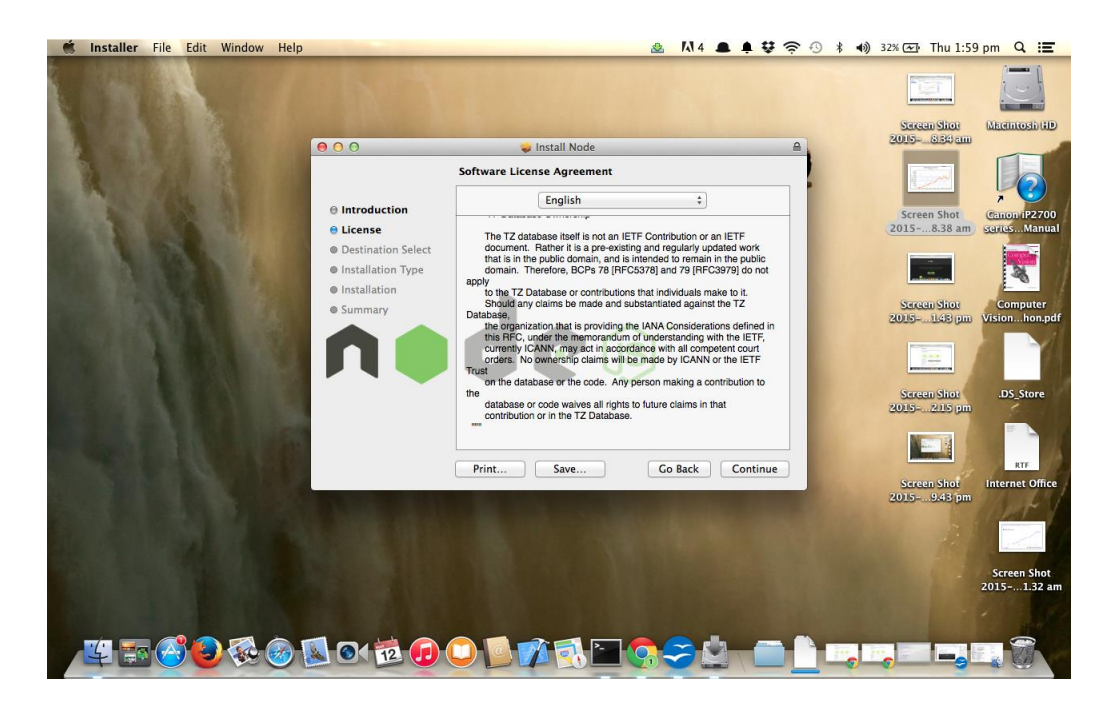

### Step 5: Accept the Terms of the License

Click Accept to Agree to the Software License Agreement and proceed.

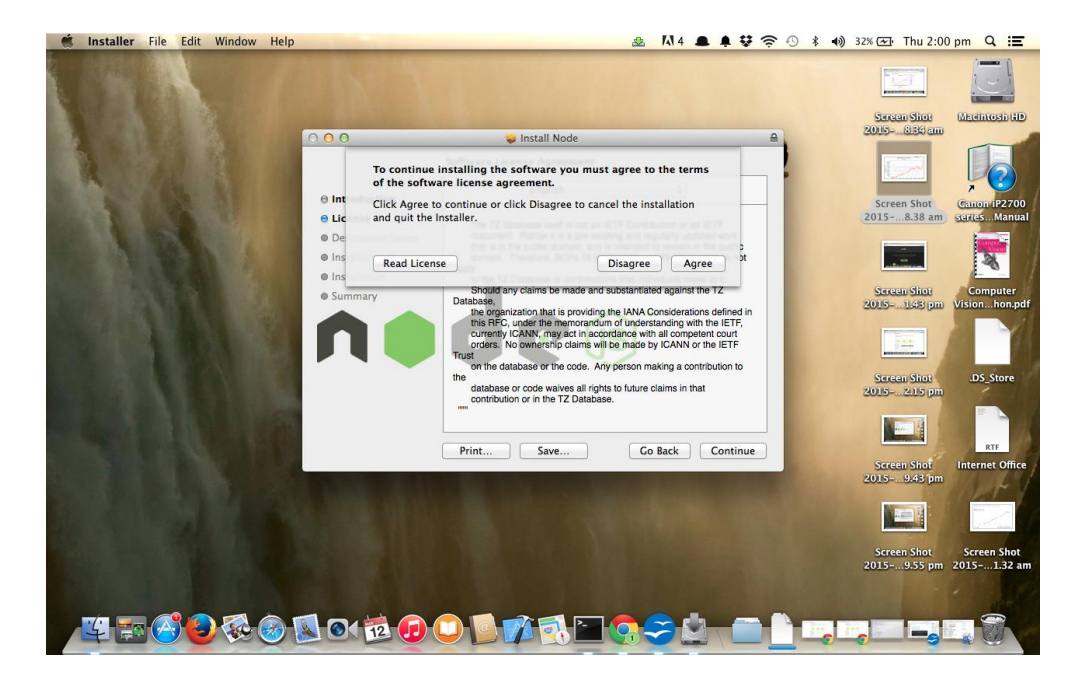

### **Step 6: Start Installation**

Click Install to proceed.

| Ś | Installer | File | Edit | Window | Help |                          |                         | 🕸 🕅 4 🚨                                        |         | () \$ 4)       | 32% 🖅 Thu 2:00             | )pm Q \Xi                                                                                                    |
|---|-----------|------|------|--------|------|--------------------------|-------------------------|------------------------------------------------|---------|----------------|----------------------------|----------------------------------------------------------------------------------------------------|
|   |           |      |      |        |      |                          |                         |                                                |         |                | 1231                       |                                                                                                    |
|   |           |      |      |        |      |                          |                         |                                                | -       | Sercen Shot    | Sercen Shor                | Meditosh (ID)                                                                                                    |
|   |           |      |      |        |      | 00                       | 🥪 Install Noo           | de                                             | ≙       | - 005          | 2005                       | -                                                                                                    |
|   |           |      |      |        |      |                          | Standard Install on "Ma | cintosh HD"                                    |         |                | 1 million                  |                                                                                                    |
|   |           |      |      |        |      |                          |                         |                                                |         |                |                            |                                                                                                    |
|   |           |      |      |        |      | Introduction     License | This will take 61.2     | MB of space on your comput                     | ter.    |                | Screen Shot<br>20158.38 am | Ganon iP2700<br>series. Manual                                                                                                    |
|   |           |      |      |        |      | Destination Select       | Click Install to per    | form a standard installation o                 | of      |                |                            | 1                                                                                                    |
|   |           |      |      |        |      | e Installation Type      | this software on th     | e disk "Macintosh HD".                         |         |                | -                          |                                                                                                    |
|   |           |      |      |        |      | Installation             |                         |                                                |         |                | (annual days)              | -                                                                                                    |
|   |           |      |      |        |      | Summary                  |                         |                                                |         |                | 2015148 pm                 | Visionhon.pdf                                                                                                    |
|   |           |      |      |        | 8.   |                          |                         |                                                |         |                |                            | -11                                                                                                    |
|   |           | 13   |      |        |      |                          |                         |                                                |         |                | 1=                         | 21                                                                                                    |
|   |           |      |      |        |      |                          |                         | ~                                              |         |                | Seroon Shot                | DS Store                                                                                                    |
|   |           |      |      |        | 12   |                          |                         |                                                |         |                | 2015- 215 pm               | 1                                                                                                    |
|   |           |      |      |        |      |                          |                         |                                                |         |                | Mana                       |                                                                                                    |
|   |           |      |      |        |      |                          | Customine               | Constal (                                      | Lastell |                | Minute .                   | BTF UA                                                                                                    |
|   |           |      |      |        |      |                          | Customize               | GO BACK                                        | Install | and the second | Screen Shot                | Internet Office                                                                                                    |
|   |           |      |      |        |      |                          |                         |                                                |         |                | 20159.43 pm                | Sect 1                                                                                                    |
|   |           |      |      |        |      |                          |                         |                                                |         |                | No.                        | and the second second s |
|   |           |      |      |        |      |                          |                         |                                                |         |                | Manual B                   | and the second                                                                                                    |
|   |           |      |      |        |      |                          |                         |                                                |         |                | Screen Shot                | Screen Shot                                                                                                    |
|   |           |      |      |        |      |                          |                         |                                                |         |                | 20159.55 pm                | 20151.32 am                                                                                                    |
|   |           |      |      |        |      |                          |                         |                                                |         |                |                            | and the                                                                                                    |
|   | 1.        |      |      | 100    |      |                          |                         | $\mathbb{P} \land \mathbb{P} \land \mathbb{P}$ |         | A              |                            | -                                                                                                    |
|   |           |      | 9    | 1000   |      |                          |                         |                                                |         |                |                            |                                                                                                    |

### **Step 7: Installation Progress**

### Wait till Node.js finishes installation.

|               | Installer | File | Edit | Window | Help |                                                                                         |               |              | 2                     | 14 4  |         | ŝ | ③ * ●) :    | 2% 🖅 Thu 2:00              | )pm Q :=        |
|---------------|-----------|------|------|--------|------|-----------------------------------------------------------------------------------------|---------------|--------------|-----------------------|-------|---------|---|-------------|----------------------------|-----------------|
| Service State |           |      |      |        |      |                                                                                         |               |              |                       |       |         |   |             |                            |                 |
| 1. 1          |           |      |      |        |      |                                                                                         |               |              | and the second second |       |         |   | Seleen Shor | 2005- Si34 am              | MacintoshiaD    |
|               |           |      |      |        |      | 000                                                                                     |               | Install Node |                       |       |         | 8 |             |                            |                 |
|               |           |      |      |        |      |                                                                                         | Installing No | de           |                       |       |         |   |             |                            |                 |
|               |           |      |      |        |      | Introduction                                                                            |               |              |                       |       |         |   | Screen Shot | Screen Shot                | Canon iP2700    |
|               |           |      |      |        |      | License                                                                                 |               |              |                       |       |         |   | 015009 pm   | 20158.38 am                | seriesManual    |
|               |           |      |      |        |      | <ul> <li>Destination Select</li> <li>Installation Type</li> <li>Installation</li> </ul> | Validating    | packages     |                       |       |         |   |             |                            |                 |
|               |           |      |      |        |      | Summary                                                                                 |               |              |                       |       |         |   | Screen Shot | Sereen Shot                | Computer        |
|               |           |      |      |        |      |                                                                                         |               |              |                       |       |         |   | 015023 pm   | 2015145 pm                 | Visionhon.pdf   |
|               |           |      |      |        |      | Π                                                                                       | O             | P            | (JS)                  |       |         |   |             |                            |                 |
|               |           |      |      |        |      |                                                                                         |               | -            |                       |       |         |   |             | Screen Shot<br>20152.15 pm | .DS_Store       |
|               |           |      |      |        |      |                                                                                         |               |              |                       | Beels | Castieu |   |             |                            | RTF             |
| te il         |           |      |      |        |      |                                                                                         |               |              | GC                    | DACK  | Continu | e |             | Screen Shot                | Internet Office |
|               |           |      |      |        |      |                                                                                         |               |              |                       |       |         |   |             | 20159.43 pm                |                 |
|               |           |      |      |        |      |                                                                                         |               |              |                       |       |         |   |             |                            |                 |
|               |           |      |      |        |      |                                                                                         |               |              |                       |       |         |   |             | Screen Shot                | Screen Shot     |
|               |           |      |      |        |      |                                                                                         |               |              |                       |       |         |   |             | 20159.55 pm                | 20151.32 am     |
|               | <b>1</b>  |      | RE   |        |      |                                                                                         |               | <u>ra</u> 1  | -                     | 24    |         | - | A 100 100   |                            |                 |
|               |           | 10   |      |        |      |                                                                                         |               |              |                       | -     |         |   | -0-         | 0                          | - C - C         |

### Step 8: Installation complete

Click Close to complete Installation. To test if Node is working, open the Terminal and type node –version. This will display the current node version if installed successfully

| Installer | File | Edit V   | Vindow H | lelp |                                |                                                                                                    | A 14 4                                                                                                    |       | S ★ 4) 3                  | 3% 🖅 Thu 2:00                | ) pm Q 📰                                                                                                    |
|-----------|------|----------|----------|------|--------------------------------|----------------------------------------------------------------------------------------------------|----------------------------------------------------------------------------------------------------|-------|---------------------------|------------------------------|----------------------------------------------------------------------------------------------------|
|           |      |          |          |      | W.Y                            |                                                                                                    |                                                                                                    |       | Sercen Slot               | Serven Shor                  | Mecintosi (ID                                                                                                   |
|           |      |          |          |      | 00                             | 🥪 Install Node                                                                                                    |                                                                                                    | ₽     |                           | 2000                         | -                                                                                                    |
| A         |      |          |          |      | Introduction     License       | The installation was complete<br>Node was installed at<br>/usr/local/bin/node                                                                                                    | d successfully.                                                                                                    |       | Sercen Shot               | Screen Shot<br>20158.38 am   | Canon (P2700<br>Series Manual                                                                                   |
| 10.00     |      |          |          |      | Destination Select             | npm was installed at                                                                                                    |                                                                                                    |       | -                         |                              | the second second second second second second second second second second second second second second second se |
| 1         |      |          |          |      | Installation Type Installation | /usr/local/bin/npm                                                                                                    |                                                                                                    |       |                           |                              | × 1                                                                                                    |
|           |      |          |          |      | 🖯 Summary                      | Make sure that /usr/local/bin i                                                                                                    | is in your SPATH.                                                                                                    |       | Screen Shot               | Sercen Shot                  | Computer                                                                                                    |
|           |      |          |          |      |                                | deu                                                                                                    | S                                                                                                    |       |                           |                              | M                                                                                                    |
|           |      |          |          |      |                                |                                                                                                    |                                                                                                    |       | Screen Shot<br>0150.35 pm | Screen Shot<br>2015- 2.15 pm | .DS_Store                                                                                                    |
|           |      |          |          |      |                                |                                                                                                    | Go Back                                                                                                    | Close |                           |                              | RTF                                                                                                    |
|           |      |          |          |      |                                |                                                                                                    |                                                                                                    |       |                           | Screen Shot                  | Internet Office                                                                                                 |
|           |      |          |          |      |                                |                                                                                                    |                                                                                                    |       |                           | 2015- 9.43 pm                |                                                                                                    |
|           |      |          |          |      |                                |                                                                                                    |                                                                                                    |       |                           | Screen Shot                  | Screen Shot                                                                                                    |
| 4 5       |      | 80       | <b>1</b> |      | 01 12 🕡 (                      | ) <b>() () ()</b> ()                                                                                                    |                                                                                                    |       | 10, 10                    | , 22 2.)                     |                                                                                                    |
|           |      | ALC: NO. |          |      |                                | and the second second s | and a second second sec |       | -                         |                              |                                                                                                    |